### **MBSEF Nordic Cup JNQ 2024**

### Coaches,

A few items to help you prepare for the MBSEF Nordic Cup JNQ:

### 1. Register:

Registration for coaches is on Webscorer.com. Please register so we can send you a redemption code to access your trail pass. <u>https://www.webscorer.com/register?raceid=374522</u>

### 2. Redeem:

In order to access the Mt Bachelor trails this year, there is a new system that ensures that each racer and coach has a Mt Bachelor liability waiver signed. I will be emailing a redemption code to each of your racers and coaches (I will only be emailing redemption codes to those that are registered on Webscorer) as we get closer to race day. Your racers (and coaches!) will need to carefully follow the directions below (also attached) **ONCE** redemption codes are sent:

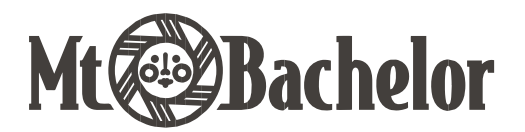

# **VOUCHER REDEMPTION TUTORIAL**

### GO TO HTTPS://SHOP.MTBACHELOR.COM/

2. CLICK ON THE "SIGN IN" BUTTON LOCATED IN THE TOP RIGHT OF WEBPAGE.

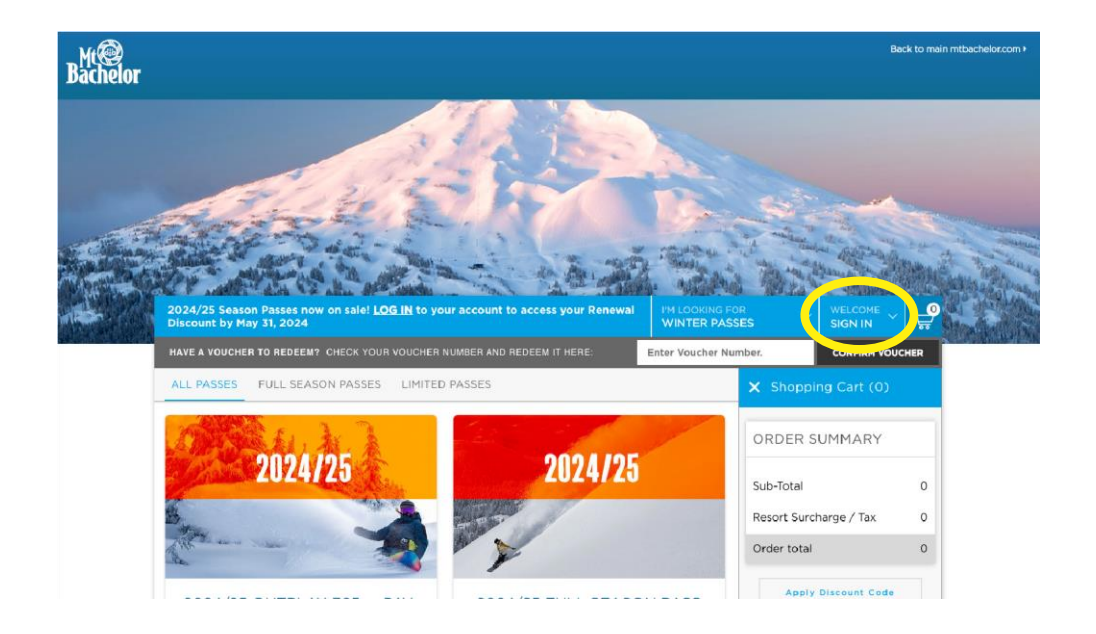

3. THIS WILL PROMPT YOU TO SIGN IN TO YOUR EXISTING ACCOUNT OR CREATE A NEW ACCOUNT FOR FIRST TIMERS TO MT BACHELOR.

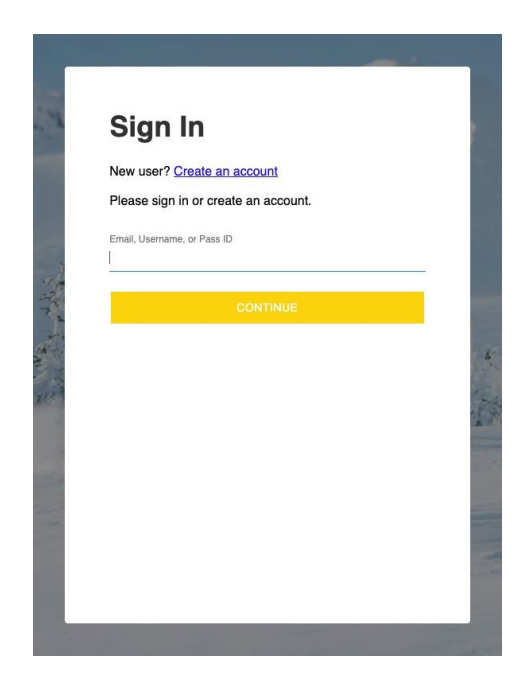

4. ENTER YOUR VOUCHER CODE IN TOP RIGHT CORNER

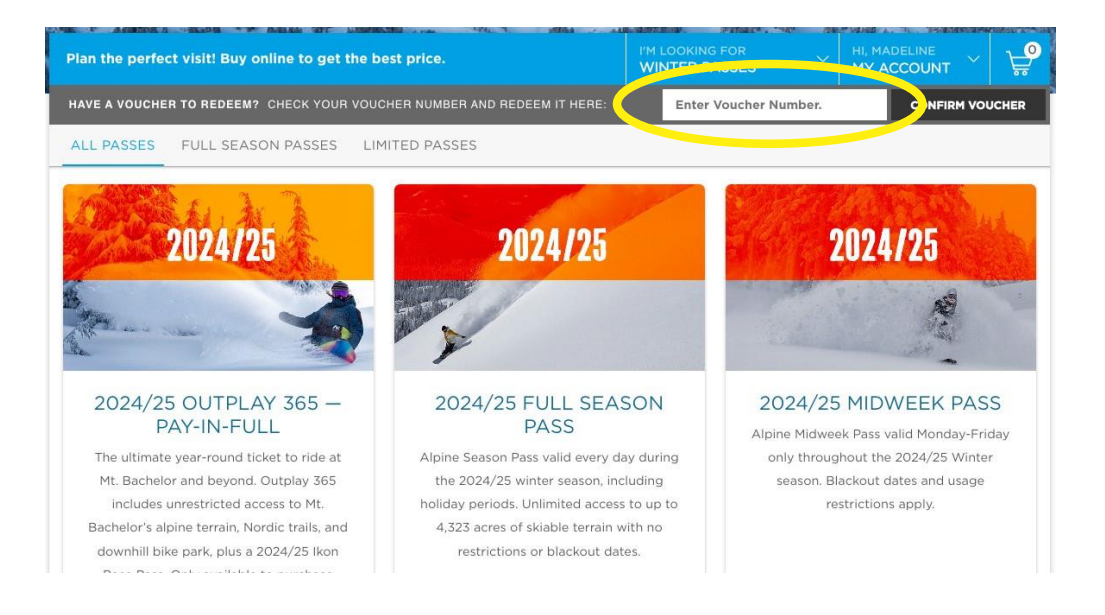

### 5. FOLLOW PROMPTS AND CLICK CONFIRM ORDER WHEN FINISHED.

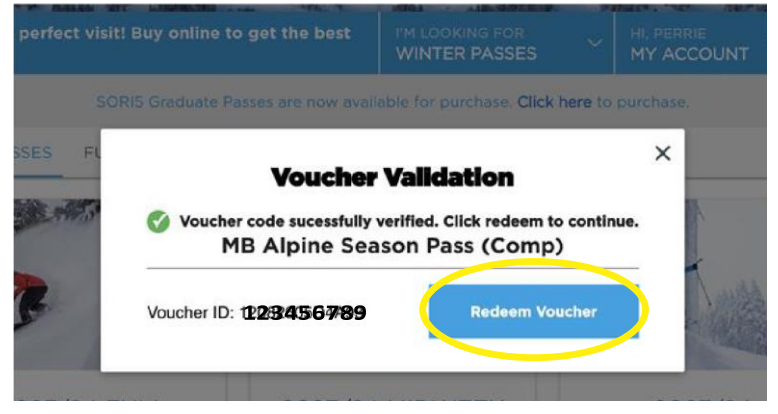

6. TAKE EMAIL CONFIRMATION TO PICK UP BOXES (PUBs) TO GET NEW PASS/TICKET.

A. IF MEDIA/PASS WAS RELOADED, YOU CAN TAKE YOUR

PASS DIRECTLY TO THE LIFT. CHECK THAT YOUR PASS IS READY TO GO HERE:

## HTTPS://ACCOUNT.MTBACHELOR.COM/PASS-CHECKER

### 3. <u>PICKING UP LIFT TICKETS (Trail Passes)- Access to the Nordic Trail System is by using this pass to</u> get through the RFID gate.

In an effort to get you on the mountain as fast as possible, we offer several ways for you to pick-up your lift passes, including our new contactless ticket-printing kiosks — Pick-Up Boxes (PUBs). Learn more about our RFID passes, loading products onto your pass, and how to print your lift access card below.

# Our lift ticket (trail pass) Pick-Up Boxes (PUBs) are quick, easy, and touchless! Follow these steps to ensure a smooth lot-to-lift experience:

**1.** After you redeem your code online, you'll receive an automated order confirmation email with a QR code. Hold on to this email! You will need to scan the QR code at one of our ticket printing kiosks to obtain your ticket(s).

2. PUBs are conveniently located in several locations in Bend, Sunriver, and the mountain. At Mt. Bachelor, kiosks are located in front of the Mountain Gateway building in West Village, as well as inside at our Guest Services desk and upstairs at our Rental Shop. At the Sunrise Lodge, there is a PUB located at the entrance to the lower level of the Sunrise Lodge and one located on the upper level outside the building. In Bend, you'll find a PUB outside of Sun Country Tours. There is also a PUB at our Sun Country Tours location in Sunriver.

**3.** Using your phone or printed email, scan the QR code from your confirmation email at one of the ticket printing kiosks. The PUB will print all tickets in your order onto Mt. Bachelor *Play Forever Passes* — RFID cards used for lift and trail access.

**4.** Put your *Play Forever Pass* in a secure pocket on your person. Your pass is now activated and you can head straight to the trails!

Questions? Email nordicrace@mbsef.org

Thanks,

Andrea Shockey

MBSEF Nordic Race Director